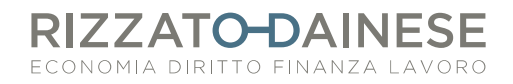

## INVIO FATTURE AL SISTEMA TS. L'ERRORE DI ANOMALIA E COME RISOLVERLO.

Se durante un invio al STS compare il punto esclamativo rosso e cliccandoci sopra compare la scritta "Si è verificato un'anomalia nella comunicazione col STS. Riprovare più tardi", significa che è necessario effettuare il cambio password nel sito STS e aggiornare le credenziali in Fattura Smart.

| ~~~~~~~~~~~~~~~~~~~~~~~~~~~~~~~~~~~~~~~ |                                                             |   |  |  |  |  |  |  |
|-----------------------------------------|-------------------------------------------------------------|---|--|--|--|--|--|--|
| Condividi con                           |                                                             |   |  |  |  |  |  |  |
| Fattura 505 - 2022                      |                                                             |   |  |  |  |  |  |  |
|                                         |                                                             |   |  |  |  |  |  |  |
| Invia attravers                         | o il canale STS                                             | 0 |  |  |  |  |  |  |
| Verranno effettu                        | Si è verificata un'anomalia nella comunicazione col Sistema |   |  |  |  |  |  |  |
| TIPO OPERAZ                             | Tessera Sanitaria. Riprovare più tardi                      |   |  |  |  |  |  |  |
| Inserimento                             |                                                             |   |  |  |  |  |  |  |
|                                         |                                                             |   |  |  |  |  |  |  |

NB. la password STS scade ogni 60 giorni! La password scaduta non permette l'invio dei dati!

Per aggiornarla:

**1. Andare nel sito TS**, (https://sistemats4.sanita.finanze.it/simossHome/login.jsp), inserire codice identificativo e parola chiave a disposizione: comparirà la seguente schermata **per impostare la nuova password**.

| Password Scaduta                                                       |                                                                                                    |  |  |  |  |  |  |  |  |  |  |  |
|------------------------------------------------------------------------|----------------------------------------------------------------------------------------------------|--|--|--|--|--|--|--|--|--|--|--|
| La password risulta scaduta, procedere con il cambio password          |                                                                                                    |  |  |  |  |  |  |  |  |  |  |  |
| Cambio password scaduta                                                |                                                                                                    |  |  |  |  |  |  |  |  |  |  |  |
|                                                                        | Regole per li cambio password                                                                                                    |  |  |  |  |  |  |  |  |  |  |  |
| Codice Identificativo                                                  | 1. La password deve avere una lunghezza minima di 8 caratteri                                                                                                    |  |  |  |  |  |  |  |  |  |  |  |
| Vecchia Parola chiave                                                  | <ol> <li>La password non può contenere il proprio nome, cognome o codice fiscale</li> <li>La password deve rispettare le regole della complessità , quindi rispettare almeno 3 di queste 4</li> </ol> |  |  |  |  |  |  |  |  |  |  |  |
| Nuova Parola chiave                                                    | regole:<br>- deve contenere caratteri maiuscoli                                                                                                    |  |  |  |  |  |  |  |  |  |  |  |
| Conferma Parola chiave                                                 | <ul> <li>deve contenere caratteri minuscoli</li> <li>deve contenete caratteri numerici</li> </ul>                                                                                                    |  |  |  |  |  |  |  |  |  |  |  |
| Inserisci nel campo "Codice Captcha" i caratteri che vedi o che senti. | <ul> <li>- deve contenere i caratteri speciali ( 1@#\$%^_++=?,. )</li> <li>4. La password deve essere diversa dalle 8 precedenti</li> </ul>                                                           |  |  |  |  |  |  |  |  |  |  |  |
| Altra Immagine<br>altra audio                                          |                                                                                                    |  |  |  |  |  |  |  |  |  |  |  |
| Codice Captcha:                                                        |                                                                                                    |  |  |  |  |  |  |  |  |  |  |  |
| CONFERMA RIPULISCI                                                     |                                                                                                    |  |  |  |  |  |  |  |  |  |  |  |

**2. Tornare in Fattura Smart e** <u>riportare la password aggiornata nelle IMPOSTAZIONI di</u> <u>Fattura Smart seguendo il percorso: Impostazioni > Gestione spese sanitarie> cambia</u> <u>credenziali</u>

| Giampiero Verdi & |     |                             | CREDENZIALI PROPRIETARIO |                              |                                     |            |   |
|-------------------|-----|-----------------------------|--------------------------|------------------------------|-------------------------------------|------------|---|
| 谕                 | ŝ   |                             |                          |                              | CODICE IDENTIFICATIVO               |            | - |
| n                 | B   | CONFIGURAZIONE DOCUMENTI    | PI                       | FATTURAZIONE ELETTRONICA     |                                     |            |   |
|                   | 4   | MANUTENZIONE CLIENTI        |                          | PREFERENZE                   | CODICE PIN                          | $\bigcirc$ |   |
| _                 | O   | IMPORT FATTURE ELETTRONICHE |                          |                              | ΡΔΡΟΙ Δ ΟΗΙΔΙΖΕ                     |            |   |
|                   |     | SCHEDA GENERALE             | + CR                     | CONSERVAZIONE SMART          | TARGERONIALE                        |            |   |
| <b></b>           | Ŕ   | PAGAMENTI PERSONALIZZATI    | E                        | ACQUISIZIONE DATI ANAGRAFICI | PROPRIETARIO/RAPPRESENTANTE LEGALE  |            |   |
| Å                 | Ð   | IMPORT ESTRATTO CONTO       |                          | Solleciti di pagamento       | Cambia credenziali                  |            |   |
| C                 | δŢδ | UNITÀ DI MISURA             | + CF                     | SESTIONE SPESE SANITARIE     | Data ultimo inserimento: 20/06/2022 |            |   |
|                   |     | Fattura SMART               | • >                      |                              |                                     |            |   |
|                   |     |                             |                          |                              |                                     |            |   |

Via Altinate, 72 35121 Padova